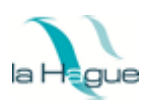

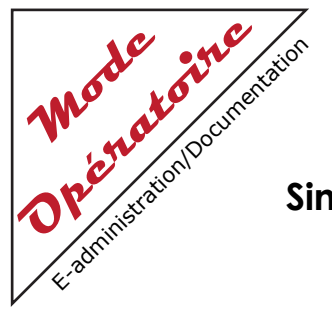

## Simulation de tarif des prestations de l'Ecole des Arts Vivants

Vous souhaitez faire une simulation afin de connaitre le tarif qui vous sera appliqué concernant les prestations de l'Ecole des Arts Vivants.

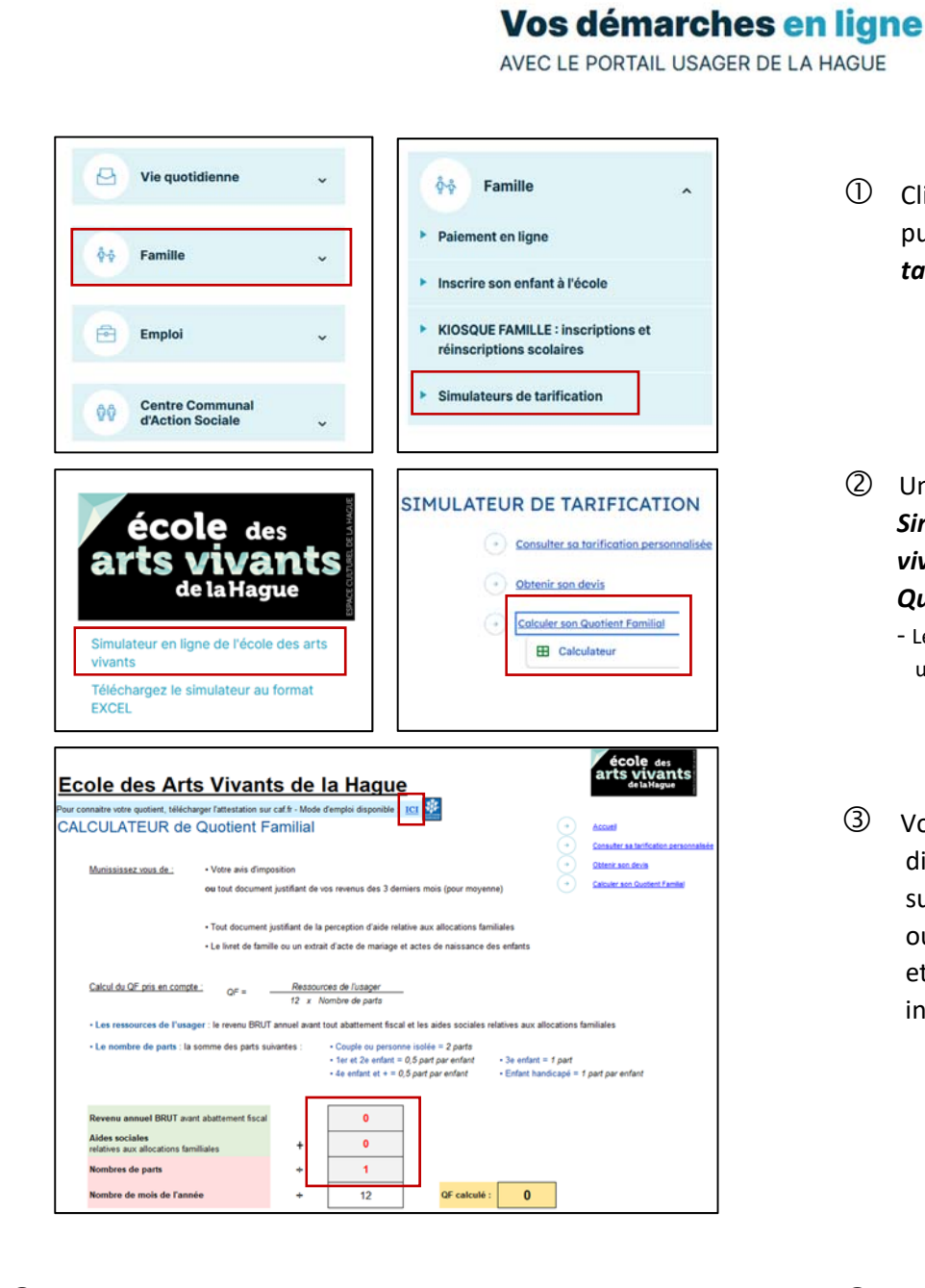

 <u>Vous voulez consulter votre tarification personnalisée</u> La marche à suivre en Cliquant Sur *l'image ci-dessous* :

## Ecole des Arts Vivants de la Hague

TARIFICATION 2024-25

## ① Cliquez sur l'onglet *Famille* puis sur *simulateur de tarification*

- Une fenêtre s'ouvre, cliquez sur
  Simulateur en ligne de l'école des arts
  vivants puis cliquez sur Calculer son
  Quotient Familial puis sur Calculateur
  - Le quotient familial est indispensable pour obtenir un devis ou consulter sa tarification
- ③ Vous pouvez obtenir une attestation directement sur le site de la *caf.fr*, cliquez sur le lien pour obtenir le mode d'emploi, ou munissez-vous des documents stipulés et remplissez le tableau suivant les indications.

S <u>Vous voulez obtenir un devis</u> La marche à suivre en Cliquant sur l'image ci-dessous :

## Ecole des Arts Vivants de la Hague

DEVIS - tarification 2024-25